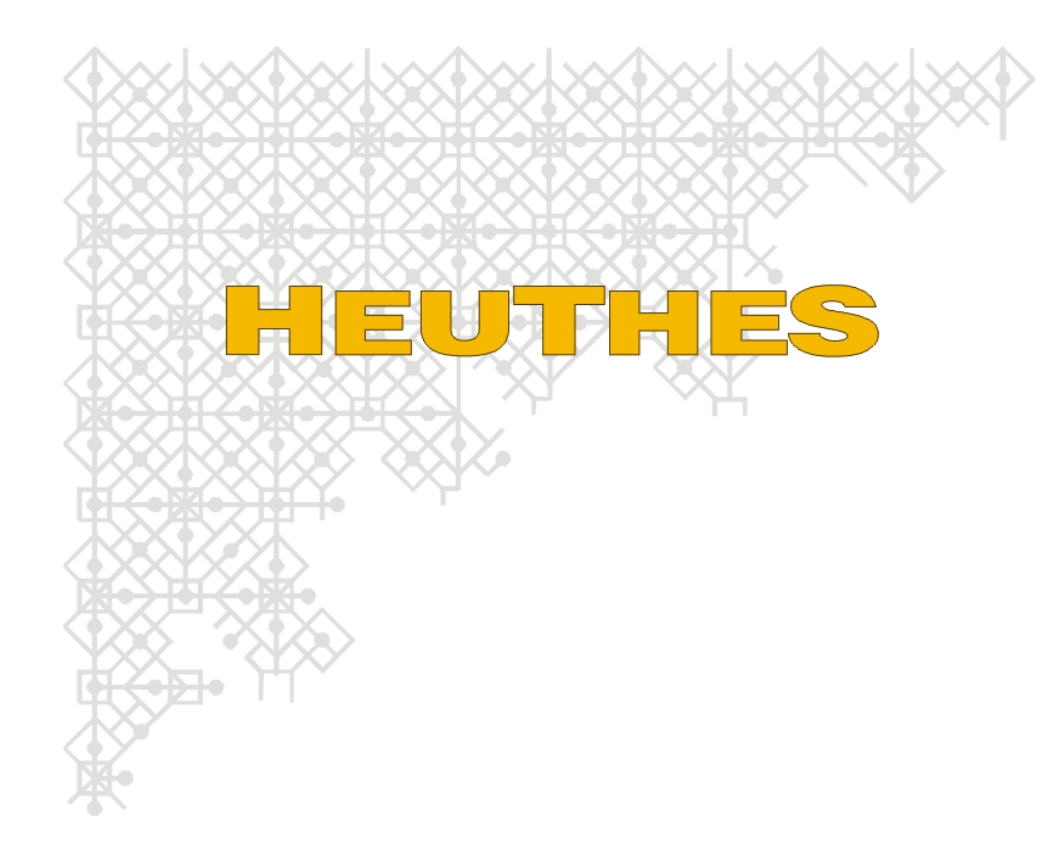

# Instrukcja aktywacji systemu ISOF

## Szczecin, 26 marca 2003

Znak towarowy ISOF<sup>®</sup> należy do firmy HEUTHES<sup>®</sup>.

Niniejszy dokument nie jest częścią żadnego kontraktu ani licencji, o ile nie będzie to specjalnie uzgodnione.

Szczecin, 26 marca 2003

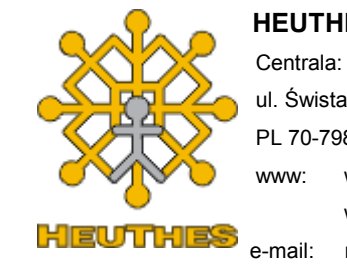

HEUTHES Sp. z o.o. Centrala: ul. Świstacza 11/5 (0 PL 70-798 Szczecin (0 www: www.heuthes.pl (0 www.isof.pl (0 e-mail: marketing@heuthes.pl

isof@isof.pl

(091) 460 89 74 (091) 460 89 75 (091) 460 89 76 (faks) (091) 460 99 77

## Aktywacja systemu ISOF

## 1. Etap 1 – weryfikacja przeglądarki

Po kliknięciu w napis '*Rozpoczęcie procedury aktywacji demo systemu ISOF*' nastąpi przejście do pierwszego z czterech etapów.

1

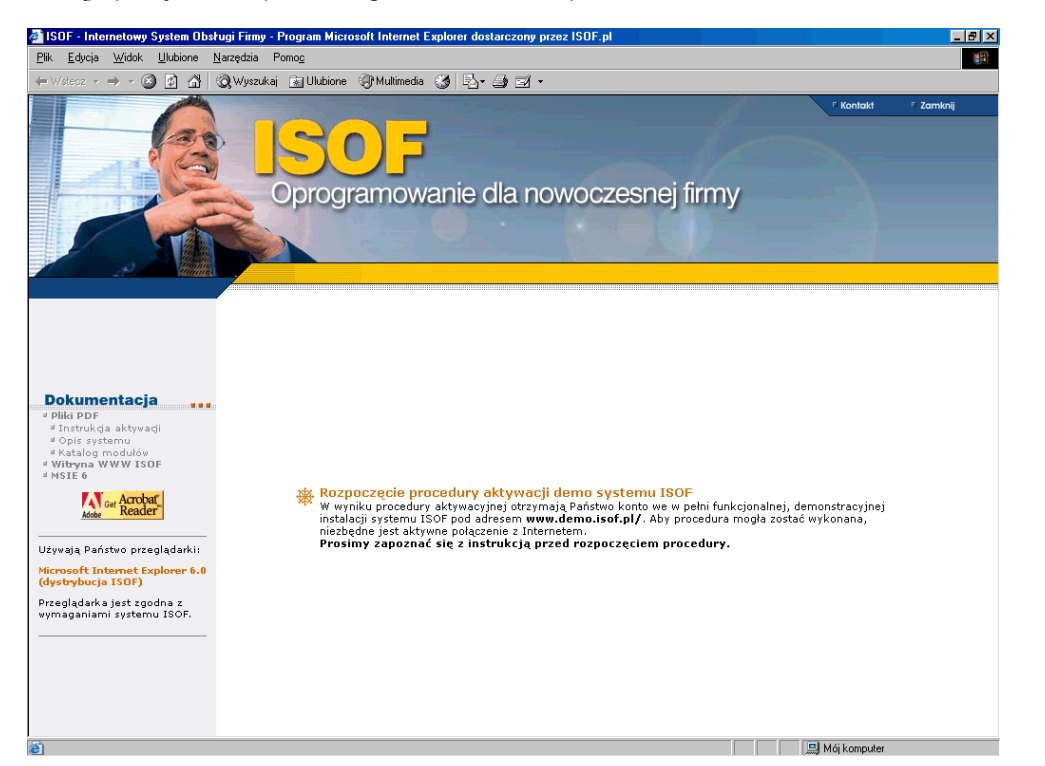

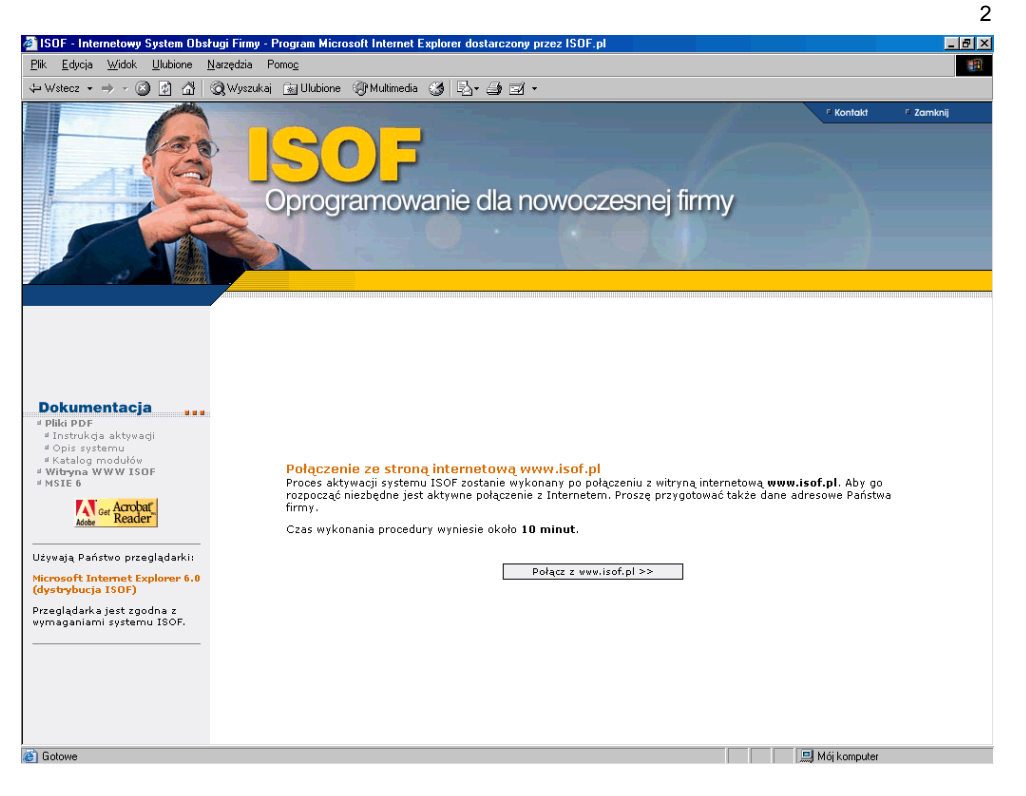

Proszę kliknąć Połącz z www.isof.pl.

Aby przeprowadzić aktywację systemu ISOF muszą Państwo posiadać zainstalowaną przeglądarkę Microsoft Internet Explorer w wersji 6.0 lub nowszej. Program aktywacyjny sprawdzi czy konfiguracja Państwa komputera spełnia to wymagania. Jeżeli nie, konieczne jest zainstalowanie tej przeglądarki.

## 2. Etap 2 – identyfikacja pakietu

#### Uruchomienie aktywacji systemu ISOF

Prosimy wpisać w poniższe pola kod produktu i klucz aktywacyjny.

| Kod produktu      | PCWORLD                   |
|-------------------|---------------------------|
| Klucz aktywacyjny | 6F3A - 481C - 1D2C - 57A2 |
|                   |                           |

Dalej >>

### 3. Etap 3 – rejestracja użytkownika

#### Rejestracja użytkownika

Prosimy o wypełnienie poniższej ankiety rejestracyjnej. Wypełnienie pól oznaczonych gwiazdką jest obowiązkowe. Prosimy o podawanie danych rzeczywistych – w przeciwnym wypadku funkcjonowanie demo może zostać wstrzymane.

| Proponowany login <sup>*</sup> : |  |
|----------------------------------|--|
| Hasło użytkownika <sup>*</sup> : |  |
| Powtórzenie hasła <sup>*</sup> : |  |
| Imię <sup>*</sup> :              |  |
| Nazwisko <sup>*</sup> :          |  |
| Nazwa firmy <sup>*</sup> :       |  |
| Ulica <sup>*</sup> :             |  |
| Kod i miejscowość <sup>*</sup> : |  |
| Adres WWW firmy:                 |  |
| Adres e-mail <sup>*</sup> :      |  |
| Numer telefonu <sup>*</sup> :    |  |

Dalej >>

Proszę wpisać dane firmy i kliknąć **Dalej>**. Nastąpi przejście do kolejnego etapu.

3

Prosze

klucz

wpisać kod

PCWORLD i

aktywacyjny: 6F3A-481C-1D2C-57A2 oraz kliknąć **Dalej>**. Nastąpi

przejście do

kolejnego etapu.

produktu:

#### 4. Etap 4 – podsumowanie

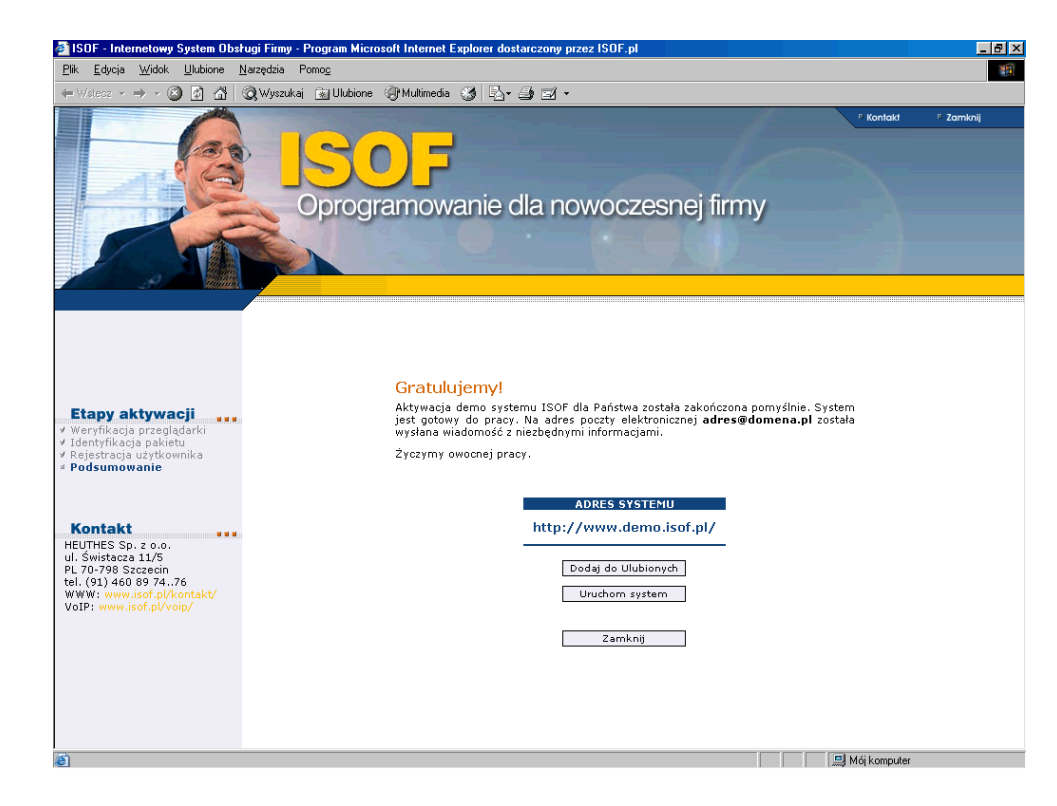

Na adres poczty elektronicznej (tu przykładowo adres@domena.pl) podanej przez Państwo w trakcie 3 etapu (rejestracji użytkownika), zostanie wysłane potwierdzenie udanej aktywacji systemu.

Po udanej aktywacji nastąpi automatyczne nawiązanie połączenia z serwerem ISOFa, gdzie po zalogowaniu się możecie Państwo rozpocząć pracę z systemem.